## **Uploading Photos to Your Member Album**

Contributed by: Jeff Brown

A.K.A "jeff"

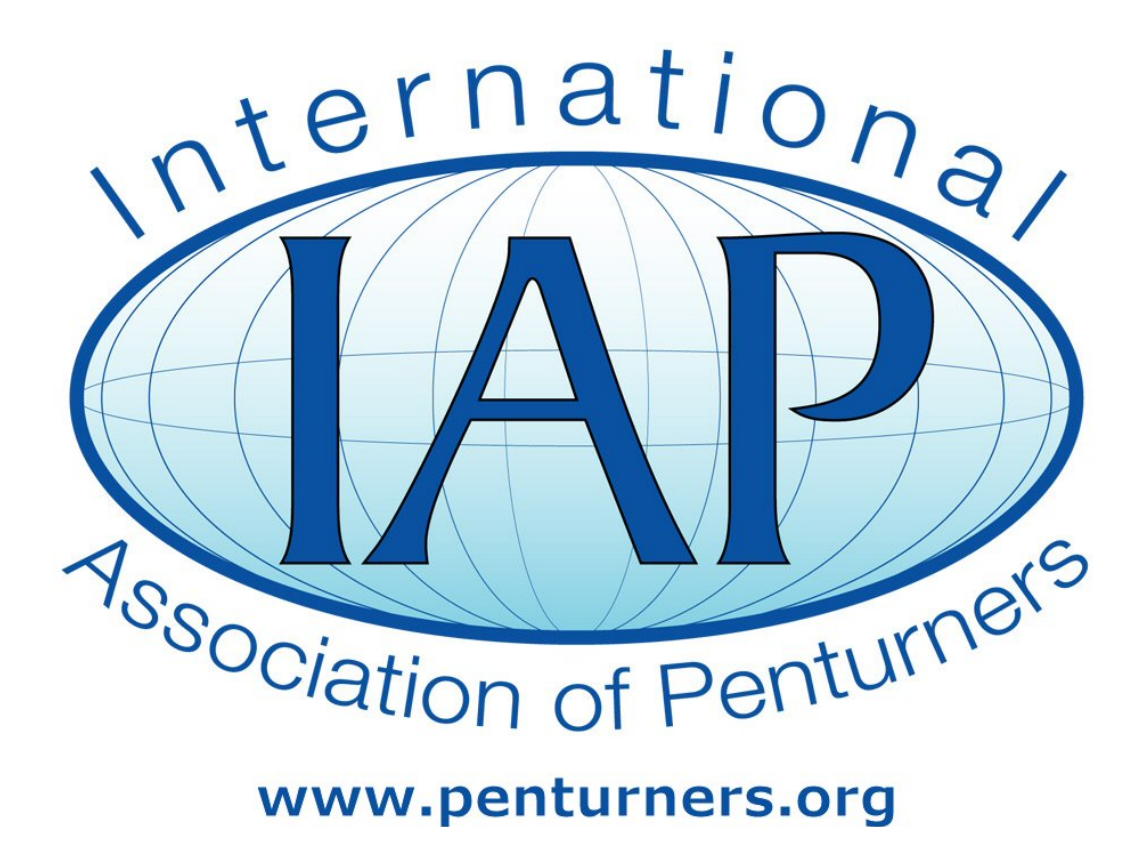

This tutorial was downloaded from

http://www.penturners.org

The International Association of Penturners - 2012

## Uploading Photos - Your Album - Jeff in Westlake, Ohio, USA

Here is a quick overview of how to add photos from your computer into your album in the Member Photo Albums category.

**NOTE:** Unlike our former site, you do not need to have an album created for you. If one does not exist, it will be automatically created the first time you upload a photo.

**STEP 1** - Click the "Photos" link on the navigation toolbar at the top of any site page. That will take you to the Main Album Page as shown below.

| inter<br>L 谢 F | national A<br>Photos | ssociation of Penturn                                 | ers > Photos |                       |                                                                            |                                                     |                                                                                | Welcome, jeff.<br>You last visited: T<br>Private Messages: | oday at 1<br>Unread ( | 0:44 AM<br>), Total 217 |
|----------------|----------------------|-------------------------------------------------------|--------------|-----------------------|----------------------------------------------------------------------------|-----------------------------------------------------|--------------------------------------------------------------------------------|------------------------------------------------------------|-----------------------|-------------------------|
| Home           | Pho                  | tos User CP                                           | Forums       | FAQ                   | Members List                                                               | Calendar                                            | New Posts                                                                      | Search Quick Li                                            | nks                   | Log Out                 |
| Random         | Thumbs               |                                                       |              |                       |                                                                            |                                                     |                                                                                |                                                            |                       |                         |
|                |                      |                                                       |              | 61<br>61              | K.                                                                         | 1                                                   |                                                                                | Ŵ                                                          | Ŵ                     |                         |
| photos         |                      |                                                       |              |                       |                                                                            |                                                     |                                                                                |                                                            |                       | RSS                     |
| 0              | News                 | Newest Uploads Most Viewings                          |              | Highest R             | Highest Ratings Most Comments                                              |                                                     |                                                                                | Newest Comments                                            |                       |                         |
|                | Home                 |                                                       |              | Upload                |                                                                            | Search                                              |                                                                                | Slideshow                                                  |                       |                         |
| Catego         | ries                 |                                                       |              |                       |                                                                            |                                                     |                                                                                |                                                            |                       |                         |
| Member         | Uploads              |                                                       |              |                       |                                                                            |                                                     |                                                                                |                                                            |                       |                         |
|                |                      | ŧ                                                     | ABCD         | EEG                   | HIJKLM                                                                     | NQPQRS                                              | IUVW                                                                           | XXZ                                                        |                       |                         |
| Status         | Thumb                | Main Categories                                       |              |                       | Last Uploa                                                                 | bd                                                  | Last Commer                                                                    | nt                                                         | Uploads               | Comment                 |
|                | 1                    | Member Photo Albums<br>Individual member photo albums |              | Modified<br>Posted By | Modified Jr Gent in Pearl<br>Posted By <u>BigShed</u><br>Today 05:56 AM -2 |                                                     | The Sound Blaster Pen printed<br>Posted By OldYankee<br>07-31-2008 09:33 PM -g |                                                            | 26                    |                         |
|                | 157                  | Shop Shots<br>Show off your shop!                     |              |                       | Jeff Sho<br>Posted By                                                      | <u>p.5</u><br>/ <u>leff</u><br>Yesterday 10:30 PM + | Not Available                                                                  | Not Available                                              |                       | o                       |

**Step 2** - Click the "Upload" link as shown on the image above. That will take you to the upload page.

**STEP 3** - On the upload page, select "Member Photo Albums" from the category selector, then click the "Continue" button. These are shown in the image below. You will land on the upload details page.

| International Association of Penturners > Photos International Association of Penturners > Photos |                |         |               |     |                 |          | Wei<br>You<br>Priv | Welcome, <u>leff.</u><br>You last visited: Today at 10:44 AM<br><u>Private Messages</u> : Unread 0, Total 217. |                 |         |
|---------------------------------------------------------------------------------------------------|----------------|---------|---------------|-----|-----------------|----------|--------------------|----------------------------------------------------------------------------------------------------|-----------------|---------|
| Home                                                                                              | Photos         | User CP | Forums        | FAQ | Members List    | Calendar | New Posts          | Search                                                                                                    | Quick Links     | Log Out |
| Photos                                                                                            |                |         |               |     |                 |          |                    |                                                                                                    |                 | RSS     |
| 0                                                                                                 | Newest Uploads |         | Most Viewings |     | Highest Ratings |          | Most Comments      |                                                                                                    | Newest Comments |         |
| •                                                                                                 | Home           |         | Upload        |     | Search          |          |                    |                                                                                                    | Slideshow       |         |
| Upload Fi                                                                                         | ile            |         |               |     |                 |          |                    |                                                                                                    |                 | Тоо     |
| ategny                                                                                            |                |         |               |     |                 |          |                    |                                                                                                    |                 |         |
| Member P                                                                                          | hoto Albums 🛛  |         |               |     |                 |          |                    |                                                                                                    |                 |         |
| -                                                                                                 | -              |         |               |     | Continue        | Reset    |                    |                                                                                                    |                 |         |

**STEP 4** - On the upload details page as shown below, click the "Browse" button to locate the file on your computer. Don't worry about the "Upload File From URL Link" box. Leave it empty.

**STEP 5** - Fill in a title and description, then click the "Upload" button.

| Upload File                                                                                                    |                                                                                                    |  |  |  |  |  |  |
|----------------------------------------------------------------------------------------------------|----------------------------------------------------------------------------------------------------|--|--|--|--|--|--|
| File (Max Size : 500.0 KB)                                                                                                    |                                                                                                    |  |  |  |  |  |  |
| Upload File From Computer Browse Upload File From URL Link                                                                                                    |                                                                                                    |  |  |  |  |  |  |
| Category                                                                                                    |                                                                                                    |  |  |  |  |  |  |
| Member Photo Albums                                                                                                    |                                                                                                    |  |  |  |  |  |  |
| Title                                                                                                    |                                                                                                    |  |  |  |  |  |  |
| Some Title                                                                                                    |                                                                                                    |  |  |  |  |  |  |
| Description                                                                                                    |                                                                                                    |  |  |  |  |  |  |
| Fonts Sizes   B I   I I   I I </td <td>Smilles   Image: Signal state state s</td> | Smilles   Image: Signal state state s |  |  |  |  |  |  |
| Upload Reset                                                                                                    |                                                                                                    |  |  |  |  |  |  |

## You're FINISHED! The photo will be in your own album.

**NOTE:** You can also upload photos into any category that shows up in the Category Selector drop-down box on the upload page (the second image above). The only difference is that only YOU can insert images into your personal album category, whereas yours and everyone else's are together in the specialty categories (PITH, Shop Shots, etc.)